## ENLACE MAILCHIMP CON CRM.ES VERSIÓN 6.X

## TABLA DE CONTENIDO

| 1. COPIAR API KEY DE MAILCHIMP | 4 |
|--------------------------------|---|
| 2. LISTAS DE DESTINATARIOS     | 5 |

## 1. COPIAR API KEY DE MAILCHIMP

Una vez instalado el módulo, crear APIKEY desde MailChimp, para establecer la conexión entre MailChimp – CRM.

Para ello iniciamos sesión en MailChimp, en el menú Cuentas, API Keys, Añadir Api Key.

Ahora en el CRM, vamos a configuración CRM, configuración adicional, MailChimp:

Aquí introducimos la APIKEY generada anteriormente y seleccionamos que elemento vamos a sincronizar (contactos, potenciales).

| Configura tu módulo para ha                                                                               | bilitar la sincronización con Mailchimp |
|----------------------------------------------------------------------------------------------------|-----------------------------------------|
| Configuración de MailChimp                                                                                |                                         |
| Por favor informe su MailChimp<br>API key                                                                 |                                         |
| Los subscriptores de Mailchimp<br>seleccionados són :<br>Creados como Contacos o<br>Potenciales en el CRM | O<br>Contactos<br>©<br>Potenciales      |

Una vez hemos guardado, vamos al módulo de MailChimp, y creamos un grupo/registro con los datos correspondientes

| Editando Grupo Mailchim       | Guardar     | Cancelar |               |       |         |          |  |  |
|-------------------------------|-------------|----------|---------------|-------|---------|----------|--|--|
| Mailchimp Information         |             |          |               |       |         |          |  |  |
| * Nombre de grupo             | test        |          | Tipo de grupo | Otros | T       |          |  |  |
| Group Status                  | Activo      | *        | * Asignado a  | CRM   | Ŧ       |          |  |  |
| Descripción de la información |             |          |               |       |         |          |  |  |
|                               | Descripción | testsai  |               |       | .ii     |          |  |  |
|                               |             |          |               |       | Guardar | Cancelar |  |  |

## 2. LISTAS DE DESTINATARIOS

Supongamos que tenemos una lista creada en MailChimp "BIENVENIDA A INSCRITOS" con varios campos creados y queremos sincronizar con el CRM.

Ahora entramos en el grupo que hemos creado anteriormente e introducimos potenciales, por ejemplo, podemos seleccionarlos con "selecciona potenciales" o cargar un filtro existente en "selecciona la carga".

| test                                           | Editar    | Empieza sincroniza    | ión   | Registro vacio   | Más 🔻     | <b>/</b> - | < >                                                |
|------------------------------------------------|-----------|-----------------------|-------|------------------|-----------|------------|----------------------------------------------------|
| Selecciona Potenciales Eliminar                | S         | elecciona para Carga. | . 🔻   |                  | < ₽       | >          | Grupo Mailchimp Det<br>Comentarios<br>Contactos(0) |
| Empresa Estado Potencial Nombre Apellido Asign | nado a Tr | eléfono Página Web    | Móvil | Fuente del Poter | ncial Ema | il Pa      | Potenciales(0)<br>Empresas(0)<br>Documentos(0)     |

\*Los campos que se envían a MailChimp depende del filtro que se utiliza, recomendamos que sean los mismos campos en el filtro y en la lista de MailChimp

| test                                            | Editar   | Empieza sincroniza     | ción  | Registro vacio Má    | S -  | <b>₽</b> - |
|-------------------------------------------------|----------|------------------------|-------|----------------------|------|------------|
| Selecciona Potenciales Eliminar                 | S        | selecciona para Carga. | . ¥   | <                    | ₽    | >          |
| <                                               |          |                        |       |                      |      | >          |
| Empresa Estado Potencial Nombre Apellido Asigna | ado a Te | eléfono Página Web     | Móvil | Fuente del Potencial | Emai | l Pc       |
| <                                               |          |                        |       |                      |      | >          |

Una vez tenemos todos los datos cargados en el grupo, vamos a la ventana de "detalle", y pulsamos "Empieza sincronización"

Seleccionamos la lista que queremos sincronizar de MailChimp.

Depende de la lista es posible que sea necesario relacionar algunos campos (mapear) de MailChimp con los del CRM

| Listas MailChi                        | mp                                |                              |              | Х                   |
|---------------------------------------|-----------------------------------|------------------------------|--------------|---------------------|
| Listas MailChi<br>Nuevo nombre de gru | mp BIENVENIDA A IN<br>upo default | SCRITOS v                    |              |                     |
| Campos de MailChim                    | p Contacts                        | Leads                        |              |                     |
| Address                               | Mailing Street                    | <ul> <li>✓ Street</li> </ul> | ~            |                     |
| Phone Number                          | Mobile                            | ✓ Phone                      | $\checkmark$ |                     |
|                                       |                                   |                              |              |                     |
|                                       |                                   |                              | Sinc         | ronización Cancelar |
|                                       |                                   |                              |              |                     |

Pulsamos sincronizar y depende de la cantidad de datos tardará más o menos, una gran carga puede ralentizar el CRM.

Cuando termine podemos consultar MailChimp para comprobar que los datos han sido sincronizados y realizar el envío correspondiente.